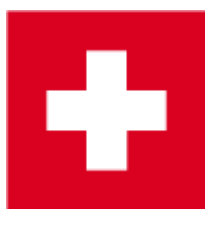

# Jahresanfangsdialog (Swiss Golf)

Der Jahresanfangsdialog wird mit dem jährlichen PC CADDIE Update eingespielt.

Der Dialog erscheint nach dem Einspielen des Updates, sobald Sie sich in PC CADDIE angemeldet haben, also nach dem Neustart. Bitte arbeiten Sie die Punkte von oben nach unten Schritt für Schritt ab.

| Intranet Aktualisierung 2016                                                                                                    | $\times$ |  |  |  |  |  |  |
|----------------------------------------------------------------------------------------------------|----------|--|--|--|--|--|--|
| Zum Beginn der neuen Saison sind folgende Schritte nötig,<br>damit wieder alle Informationen im Intranet aktuell<br>gespeichert werden: |          |  |  |  |  |  |  |
| Bitte prüfen Sie diese Informationen gewissenhaft:                                                                                      |          |  |  |  |  |  |  |
| Clubadresse prüfen erledigt                                                                                                    |          |  |  |  |  |  |  |
| Club-Personendaten prüfen offen                                                                                                    |          |  |  |  |  |  |  |
| CR-Daten aller Plätze prüfen offen                                                                                                    |          |  |  |  |  |  |  |
| Übertragen Sie Ihre Daten neu an das Intranet:                                                                                          |          |  |  |  |  |  |  |
| Spieler-ID für Mitglieder prüfen offen                                                                                                  |          |  |  |  |  |  |  |
| Alle Mitglieder neu übertragen offen                                                                                                    |          |  |  |  |  |  |  |
| Wir empfehlen Ihnen, dass Sie die aktuellen Daten der<br>anderen Golfclubs aus dem Intranet laden:                                      |          |  |  |  |  |  |  |
| Aktuelle Clubdaten von der Intranet-Datenbank holen                                                                                     |          |  |  |  |  |  |  |
| Intranet-Verbindung starten                                                                                                    |          |  |  |  |  |  |  |
| Ich bin mit allen Punkten fertig                                                                                                    |          |  |  |  |  |  |  |
| Vorerst abbrechen und beim nächsten Start abarbeiten                                                                                    |          |  |  |  |  |  |  |
| Informationen unter doku.pccaddie.com                                                                                                   |          |  |  |  |  |  |  |

Sobald ein Punkt bearbeitet wurde, wechselt das Wort **offen** in **erledigt** .

# Clubadresse prüfen

Bitte überprüfen Sie hier Ihre Adresse, Clubnummer und Kontaktdaten.

| ub-Adresse             |                             |               |         |         |     | ?                   |
|------------------------|-----------------------------|---------------|---------|---------|-----|---------------------|
| <u>N</u> ame:          |                             | Name          | freisch | alten   |     | > <u>W</u> eiter    |
| Golfclub Sonr          | nenschein                   |               |         |         |     |                     |
| Landes-Code u          | ind Clubnummer:             | 0417003       |         | Num     | mer | < <u>Z</u> urück    |
| <u>L</u> andesgolfvert | band:                       | Bayern (E     | BAY)    |         | -   | <b>√</b> <u>о</u> к |
| Hauptanschrift         | Postanschrift               | Rechnu        | ungsan  | schrift |     | X Abbruch           |
| <u>C</u> /0:           |                             |               |         |         |     |                     |
| <u>P</u> ostfach:      |                             |               |         |         |     |                     |
| Strasse:               | Golfweg 1                   |               |         |         |     |                     |
| <u>P</u> LZ:           | 7777                        |               |         |         |     |                     |
| <u>O</u> rt:           | Schöndorf                   |               |         |         |     |                     |
| <u>S</u> teuer-Nr      |                             | <u>U</u> stID |         |         |     |                     |
| <u>T</u> elefon        | +41-41/4843670              | <u>2</u> .Nr  |         |         |     |                     |
| <u>T</u> elefax        | +41-41/4843671              |               |         |         |     |                     |
| <u>M</u> ail           | support@pccaddie            | .com          |         |         |     |                     |
| <u>H</u> omepage       |                             |               |         |         | e   |                     |
| <u>K</u> oordinaten    | 47.0188842, 8.3280          | 478           |         |         | ٢   |                     |
| Angaben 2              | um Club im <u>I</u> IS anze | igen und bear | beiten  |         |     |                     |
| Lizenz                 | Probe                       |               | Extra   | а       |     |                     |

# Club-Personendaten prüfen

Aktualisieren und ergänzen Sie hier alle Personen, die im Club eine Funktion haben.

| Clu | bpersonen          |                                                      |                                    |                   |                                                 |      |                                   |
|-----|--------------------|------------------------------------------------------|------------------------------------|-------------------|-------------------------------------------------|------|-----------------------------------|
|     |                    | Zählen Sie in dieser<br>die in Ihrem Golfclui<br>Anl | Liste alle<br>b eine Fu<br>age Fur | e P<br>unk<br>hkt | ersonen auf,<br>ktion haben!<br>ion Bezeichnung | Rang | ✓ <u>O</u> K<br>★ <u>A</u> bbruch |
|     | Clooney, George    |                                                      | 0 1                                | 1                 | Präsident                                       | 1    |                                   |
|     | Kläuser, Holgi     |                                                      | 0 8                                | 3                 | Geschäftsführerin                               | 1    |                                   |
|     | 7usätzliche Person | n ergänzen                                           | A                                  | ۵                 | rgewählte Person bearbeiten                     | 67   |                                   |
|     |                    | reigenzen Po                                         |                                    | A                 | Bewante Person DearDelten                       | 17   |                                   |
|     | Angewählte Perso   | n aus der Liste entfen                               | nen                                |                   |                                                 | F5   |                                   |
|     | Daten der Clubpe   | rsonen im Serviceport                                | al prüfer                          | n                 |                                                 | F6   |                                   |

# **CR-Daten aller Plätze prüfen**

Die CR-Daten Ihrer einzelnen Plätze sollten auf alle Fälle über das Intranet geprüft werden.

Wählen Sie jeweils jeden Platz Ihrer Anlage aus und gehen über den Button **Bearbeiten** in die Platzeinstellungen.

Sollten sich Ihre Platzdaten geändert haben, ist es unbedingt erforderlich einen neuen Platz anzulegen. Wenn Sie mit geänderten neuen Platzdaten einen Platz überschreiben, die in vergangenen Turnieren eingegeben ist, würde in den vergangenen Turnieren z.b. bei Druck der Ergebnisliste die Berechnung auf den neuen Platz aktualisiert.

| Pla | tz auswählen                                   |            |            |      |   |  | × |
|-----|------------------------------------------------|------------|------------|------|---|--|---|
|     | Wählen Sie den gewünschten Platz dieses Clubs: |            |            |      |   |  |   |
|     | Platz-Bezeichnung                              | Nummer     | Version    | Code |   |  |   |
|     | Sonnenschein Platz Loch 1-18 - 18 Loch GC S    | 9001.1.1   | 2          | 15   | ^ |  |   |
|     | aa 1-9                                         | 9001.1.2   | 1          | 7    |   |  |   |
|     | Schmedding-D - bb 10-18                        | 9001.1.3   | 1          | 11   |   |  |   |
|     | GC Test                                        | 9001.5.1   | 1          | 17   |   |  |   |
|     | Sonnenschein - Nordplatz                       | 499001.0.0 | 0          | 1    |   |  |   |
|     | Sonnenschein - Kurzplatz                       | 499001.0.0 | 0          | 2    |   |  |   |
|     | Sonnenschein - Nordplatz 2                     | 0.0.0      | 0          | 3    |   |  |   |
|     | Golfclub Schmedding e.V.                       | 499001.0.0 | 0          | 4    | ~ |  |   |
|     | + Neuen Platz anlegen F9 🎤 Bearbeite           | n F7 [     | ີ້ Löscher | n F  | 5 |  |   |

# Spieler-ID für Mitglieder prüfen

Mit dieser Funktion beziehen Sie die Spieler-IDs Ihrer Mitglieder.

| Sp | ieler-IDs                                                                                                    |                                               |              |
|----|----------------------------------------------------------------------------------------------------|-----------------------------------------------|--------------|
|    | Nicht erfolgreich geladen:                                                                                                    | 10 Liste drucken F8                           | <u>✓ о</u> к |
|    | <ul> <li>Image: A second second s</li></ul> | OK: <dgv_spieler_id>49000083</dgv_spieler_id> | X Abbruch    |
|    |                                                                                                    | OK: <dgv_spieler_id>49000012</dgv_spieler_id> | ~            |
|    | <ul> <li>Image: A second second s</li></ul> | OK: <dgv_spieler_id>49000115</dgv_spieler_id> |              |
|    | <ul> <li>Image: A second second s</li></ul> | OK: <dgv_spieler_id>49000112</dgv_spieler_id> |              |
|    | <ul> <li>Image: A second second s</li></ul> | OK: <dgv_spieler_id>49000119</dgv_spieler_id> |              |
|    | <ul> <li>Image: A second second s</li></ul> | OK: <dgv_spieler_id>49000032</dgv_spieler_id> |              |
|    | <ul> <li>Image: A second second s</li></ul> | OK: <dgv_spieler_id>49000052</dgv_spieler_id> |              |
|    |                                                                                                    | OK: <dgv_spieler_id>49000147</dgv_spieler_id> |              |
|    |                                                                                                    | OK: <dgv_spieler_id>49000074</dgv_spieler_id> |              |
|    | <ul> <li>Image: A second second s</li></ul> | OK: <dgv_spieler_id>49000097</dgv_spieler_id> |              |
|    | <ul> <li>Image: A second second s</li></ul> | OK: <dgv_spieler_id>49000101</dgv_spieler_id> |              |
|    | <ul> <li>Image: A second second s</li></ul> | OK: <dgv_spieler_id>49000113</dgv_spieler_id> |              |
|    | <ul> <li>Image: A second second s</li></ul> | OK: <dgv_spieler_id>49000064</dgv_spieler_id> |              |
|    | <ul> <li>Image: A second second s</li></ul> | OK: <dgv_spieler_id>49000037</dgv_spieler_id> |              |
|    | X                                                                                                    | ERR:PLZ und Geburtsdatum feh                  |              |
|    |                                                                                                    | OK: <dgv_spieler_id>49000115</dgv_spieler_id> |              |
|    | <ul> <li>Image: A second second s</li></ul> | OK: <dgv_spieler_id>49000090</dgv_spieler_id> |              |
|    | ×                                                                                                    | ERR:NO HOMEID:Ueberpruefun 🗸                  |              |

Bei <u>nicht</u> erfolgreicher Überprüfung der Spieler können Sie den Button *Liste drucken* betätigen und die fehlerhaften Mitglieder ausdrucken:

|     | <u>Spieler</u>              | <u>-IDs</u>                     |                             |
|-----|-----------------------------|---------------------------------|-----------------------------|
| Nr. | Name                        | Ergebnis                        | Stand: 25.03.11, 08:49 Uhr  |
| 1   | Inaktiv, ida                | ERR:PLZ und Geburtsdatum fehlen |                             |
| PC  | CADDIE 2011 @ 1988-2008 Sch | nedding Software Systeme GmbH   | allowing the second desired |

Im Ausdruck sehen Sie unter **Ergebnis** die Fehlermeldung. Bitte korrigieren Sie diese Meldungen sehr gewissenhaft und laden Sie abschließend die Mitglieder erneut hoch.

#### Alle Mitglieder neu übertragen

Damit ihre Mitglieder im ASG-Intranet zur Verfügung stehen, ist es notwendig, dass alle Daten an den ASG-Server geladen werden. Mit dieser Funktion starten Sie den Abgleich.

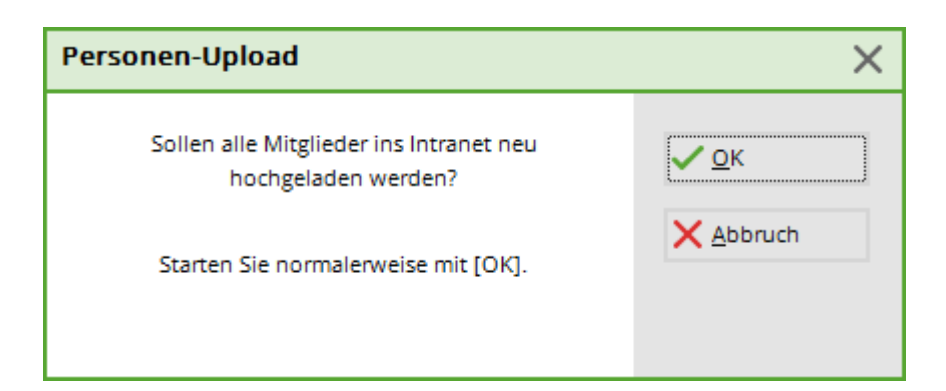

Momentan werden gemäß Pflichtenheft des ASG-Intranets die folgenden Daten für Mitglieder übergeben (soweit bei Ihnen lokal erfasst):

- Mitgliedsnummer
- Anrede
- Titel
- Vorname
- Nachname
- Namenszusatz
- Geschlecht
- Altersklasse
- Geburtsdatum
- Landeskennung
- Straße
- PLZ
- Ort
- Heimatclub (falls Zweitmitglied)
- Mitgliedsnummer in diesem Heimatclub
- Intranet-ID
- Funktion im Club
- Spielrecht (uneingeschränkt, eingeschränkt, kein Spielrecht)
- Gültigkeit der Mitgliedschaft von... bis...
- Stammvorgabe
- Vorgabenstatus (aktiv/inaktiv)
- Vorgabensperre (falls aktiviert)
- Sprache

#### Aktuelle Clubdaten von der Intranet-Datenbank holen

Mit dieser Funktion können Sie die Adressen und Ansprechpartner (sofern der Club diese im Intranet hinterlegt hat) der deutschen, schweizerischen und österreichischen Clubs laden.

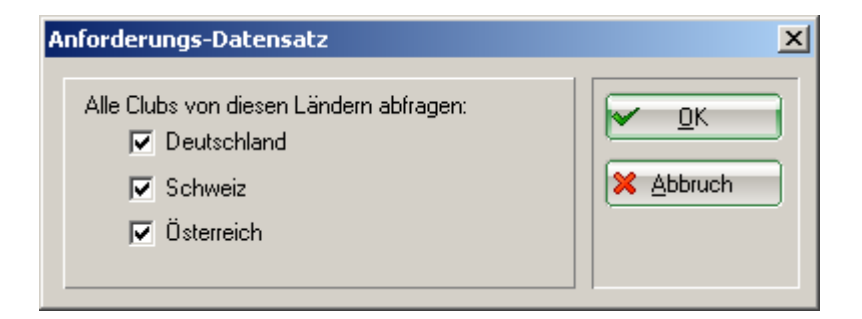

#### Intranet-Verbindung starten

Um die Daten endgültig an das Intranet zu übertragen, muss die Intranet-Verbindung gestartet werden.

| Intranet-Datenabgleich                                   | × |
|----------------------------------------------------------|---|
| Soll der Intranet-Datenabgleich<br>gestartet werden?     |   |
| Ja, Intranet-Verbindung starten                          |   |
| ▶ <u>S</u> tatus der Intranetserver anzeigen             |   |
| Eigene <u>C</u> lubinformationen eingeben                |   |
| Club <u>n</u> achrichten im Serviceportal öffnen         |   |
| Club-Informationen <u>a</u> bfragen                      |   |
| <u>G</u> reenfee-Konfiguration                           |   |
| <u>S</u> erviceportal öffnen                             |   |
| <u>A</u> uswärtige Ergebnismitteilungen im Serviceportal |   |
| Ein-/Ausgangs-Liste anzeigen                             |   |
| Intranet-Konfiguration und Sonderfunktionen              |   |
| × Abbruch                                                |   |
|                                                          |   |

# Ich bin mit allen Punkten fertig

Wenn Sie die Punkte <u>erledigt</u> haben, klicken Sie abschließend auf den Button **Ich bin mit allen Punkten fertig.** Das Fenster ist nicht weiter sichtbar.

#### Vorerst abbrechen und beim nächsten Start abarbeiten

Der Dialog Intranet Aktualisierung erscheint Ihnen solange, bis alle Punkte erledigt worden sind.

TIPP Falls Sie während des Jahres einzelne dieser Punkte bearbeiten möchten, finden Sie die entsprechenden Funktionen unter **Einstellungen/Intranet-Konfiguration** unter der Lasche Spezielle Funktionen